# Rinnova certificato SCEP RA in Windows Server AD 2012 utilizzato per BYOD in ISE

# Sommario

Introduzione **Prerequisiti** Requisiti Componenti usati Problema **Soluzione** 1. Identificare le vecchie chiavi private 2. Eliminare le vecchie chiavi private 3. Eliminare i certificati MSCEP-RA precedenti 4. Generare nuovi certificati per SCEP 4.1. Generare il certificato di registrazione di Exchange 4.2. Generare il certificato di crittografia CEP 5. Verifica 6. Riavviare IIS 7. Creare un nuovo profilo SCEP RA 8. Modifica modello di certificato

**Riferimenti** 

# Introduzione

In questo documento viene descritto come rinnovare due certificati utilizzati per SCEP (Simple Certificate Enrollment Protocol): Agente di registrazione di Exchange e certificato di crittografia CEP in Microsoft Active Directory 2012.

### Prerequisiti

#### Requisiti

Cisco raccomanda la conoscenza dei seguenti argomenti:

- Conoscenze base della configurazione di Microsoft Active Directory
- Conoscenze base di PKI (Public Key Infrastructure)
- Conoscenze base di Identity Services Engine (ISE)

#### Componenti usati

Le informazioni fornite in questo documento si basano sulle seguenti versioni software e hardware:

- Cisco Identity Services Engine versione 2.0
- Microsoft Active Directory 2012 R2

# Problema

Cisco ISE utilizza il protocollo SCEP per supportare la registrazione del dispositivo personale (onboarding BYOD). Quando si utilizza una CA SCEP esterna, questa CA è definita da un profilo RA SCEP su ISE. Quando si crea un profilo SCEP RA, vengono aggiunti automaticamente due certificati all'archivio dei certificati attendibili:

- certificato radice CA,
- Certificato RA (Registration Authority) firmato dalla CA.

L'Autorità registrazione è responsabile della ricezione e della convalida della richiesta dal dispositivo di registrazione e dell'inoltro alla CA che rilascia il certificato client.

Alla scadenza, il certificato di Autorità registrazione non viene rinnovato automaticamente dal lato CA (in questo esempio, Windows Server 2012). Questa operazione deve essere eseguita manualmente dall'amministratore di Active Directory/CA.

Di seguito è riportato l'esempio di come eseguire questa operazione in Windows Server 2012 R2.

**Edit SCEP RA Profile** \* Name External\_SCEP Description \* URL http://10.0.100.200/certsrv/mscep Test Connection Certificates **VIEWON CA** Subject CN=LEMON CA,DC=example,DC=com Issuer CN=LEMON CA,DC=example,DC=com Serial Number 1C 23 2A 8D 07 71 62 89 42 E6 6A 32 C2 05 E0 CE Validity From Fri, 11 Mar 2016 15:03:48 CET Validity To Wed, 11 Mar 2026 15:13:48 CET WIN2012-MSCEP-RA Subject CN=WIN2012-MSCEP-RA.C=PL Issuer CN=LEMON CA.DC=example.DC=com Serial Number 7A 00 00 00 0A 9F 5D C3 13 CD 7A 08 FC 00 00 00 00 0A Validity From Tue, 14 Jun 2016 11:46:03 CEST Validity To Thu, 14 Jun 2018 11:46:03 CEST Save Reset

Certificati SCEP iniziali visibili su ISE:

Si presume che il CERTIFICATO MSCEP-RA sia scaduto e debba essere rinnovato.

### Soluzione

Attenzione: Qualsiasi modifica apportata a Windows Server deve essere prima consultata

con l'amministratore.

#### 1. Identificare le vecchie chiavi private

Trovare le chiavi private associate ai certificati di Autorità registrazione in Active Directory utilizzando lo strumento **certutil**. Quindi individuare il **contenitore di chiavi**.

```
certutil -store MY %COMPUTERNAME%-MSCEP-RA
```

Se il nome del certificato MSCEP-RA iniziale è diverso, è necessario modificarlo nella richiesta. Per impostazione predefinita, tuttavia, deve contenere il nome del computer.

#### 2. Eliminare le vecchie chiavi private

Eliminare manualmente le chiavi di riferimento dalla cartella seguente:

 $\verb|C:\ProgramData\Microsoft\Crypto\RSA\MachineKeys||$ 

| 💧 🕨 This PC | <ul> <li>Local Disk (C:)</li> </ul> | ProgramData | Microsoft | Crypto | RSA ▶ | MachineKeys |
|-------------|-------------------------------------|-------------|-----------|--------|-------|-------------|
|-------------|-------------------------------------|-------------|-----------|--------|-------|-------------|

| Name                                                                       | Date modified    | Туре        |
|----------------------------------------------------------------------------|------------------|-------------|
| 6de9cb26d2b98c01ec4e9e8b34824aa2_a5332417-3e8f-4194-bee5-9f97af7c6fd2      | 11/03/2016 15:09 | System file |
| 7a436fe806e483969f48a894af2fe9a1_a5332417-3e8f-4194-bee5-9f97af7c6fd2      | 11/03/2016 15:09 | System file |
| 76944fb33636aeddb9590521c2e8815a_a5332417-3e8f-4194-bee5-9f97af7c6fd2      | 11/03/2016 15:09 | System file |
| leader line line line line line line line line                             | 11/03/2016 15:09 | System file |
| logo d6d986f09a1ee04e24c949879fdb506c_a5332417-3e8f-4194-bee5-9f97af7c6fd2 | 11/03/2016 15:09 | System file |
| e326010c0b128829c971d6eab6c8e035_a5332417-3e8f-4194-bee5-9f97af7c6fd2      | 14/06/2016 11:56 | System file |
| led07e6fe25b60535d30408fd239982ee_a5332417-3e8f-4194-bee5-9f97af7c6fd2     | 11/03/2016 15:17 | System file |
| l f162c291346fb17bfc312ffe37d29258_a5332417-3e8f-4194-bee5-9f97af7c6fd2    | 14/06/2016 11:56 | System file |
| f686aace6942fb7f7ceb231212eef4a4_a5332417-3e8f-4194-bee5-9f97af7c6fd2      | 02/03/2016 14:59 | System file |
| 686aace6942fb7f7ceb231212eef4a4_c34601aa-5e3c-4094-9e3a-7bde7f025c30       | 22/08/2013 16:50 | System file |
| f686aace6942fb7f7ceb231212eef4a4_f9db93d0-2b5b-4682-9d23-ad03508c09b5      | 18/03/2014 10:47 | System file |

#### 3. Eliminare i certificati MSCEP-RA precedenti

Dopo aver eliminato le chiavi private, rimuovere i certificati MSCEP-RA dalla console MMC.

*MMC > File > Aggiungi/Rimuovi snap-in... > Aggiungi "Certificati" > Account computer > Computer locale* 

| 嘉 File Action View Favorites Window Help |                       |           |                 |                     |               |  |  |
|------------------------------------------|-----------------------|-----------|-----------------|---------------------|---------------|--|--|
|                                          |                       |           |                 |                     |               |  |  |
| 📔 Console Root                           | Issued To             | Issued By | Expiration Date | Intended Purposes   | Friendly Name |  |  |
| 🔺 🙀 Certificates (Local Com              | 🕼 LEMON CA            | LEMON CA  | 11/03/2026      | <all></all>         | <none></none> |  |  |
| ⊿ 🧮 Personal                             | 🕼 win2012.example.com | LEMON CA  | 11/03/2017      | Client Authenticati | <none></none> |  |  |
| Certificates                             | 🕼 WIN2012-MSCEP-RA    | LEMON CA  | 14/06/2018      | Certificate Request | <none></none> |  |  |
| Trusted Root Certifi                     | 🕼 WIN2012-MSCEP-RA    | LEMON CA  | 14/06/2018      | Certificate Request | <none></none> |  |  |
| Enterprise Trust                         |                       |           |                 |                     |               |  |  |
| 👂 🚞 Intermediate Certifi                 |                       |           |                 |                     |               |  |  |

### 4. Generare nuovi certificati per SCEP

#### 4.1. Generare il certificato di registrazione di Exchange

4.1.1. Creare un file **cisco\_ndes\_sign.inf** con il contenuto seguente. Queste informazioni vengono utilizzate in seguito dallo strumento **certreq.exe** per generare la richiesta di firma del certificato (CSR):

```
[NewRequest]
Subject = "CN=NEW-MSCEP-RA,OU=Cisco,O=Systems,L=Krakow,S=Malopolskie,C=PL"
Exportable = TRUE
KeyLength = 2048
KeySpec = 2
KeyUsage = 0x80
MachineKeySet = TRUE
ProviderName = "Microsoft Enhanced Cryptographic Provider v1.0
ProviderType = 1
[EnhancedKeyUsageExtension]
OID = 1.3.6.1.4.1.311.20.2.1
[RequestAttributes]
CertificateTemplate = EnrollmentAgentOffline
```

```
~ C
```

**Suggerimento**: Se si copia il modello di file, adattarlo in base alle proprie esigenze e verificare che tutti i caratteri siano stati copiati correttamente, incluse le virgolette.

4.1.2. Creare CSR basato sul file INF con questo comando:

certreq -f -new cisco\_ndes\_sign.inf cisco\_ndes\_sign.req

Se viene visualizzata la finestra di dialogo di avviso **Modello di contesto utente in conflitto con il contesto del computer**, fare clic su OK. Questo avviso può essere ignorato.

```
C:\Users\Administrator\Desktop>certreq -f -new cisco_ndes_sign.inf cisco_ndes_si
gn.req
Active Directory Enrollment Policy
{55845063-8765-4C03-84BB-E141A1DFD840>
ldap:
User context template conflicts with machine context.
CertReq: Request Created
C:\Users\Administrator\Desktop>_
```

4.1.3. Inviare il CSR con questo comando:

```
certreq -submit cisco_ndes_sign.req cisco_ndes_sign.cer
```

Durante questa procedura viene visualizzata una finestra ed è necessario scegliere la CA appropriata.

| Certifi                        | cation Au | thority List       | ?      | x |
|--------------------------------|-----------|--------------------|--------|---|
| Select Certification Authority | ,         |                    |        |   |
| CA                             |           | Computer           |        |   |
| LEMON CA (Kerberos)            |           | win2012.example.co | m      |   |
|                                |           |                    |        |   |
|                                |           |                    |        |   |
|                                |           |                    |        |   |
|                                |           |                    |        |   |
|                                |           |                    | _      | _ |
| <                              |           |                    |        |   |
|                                |           | ОК                 | Cancel |   |

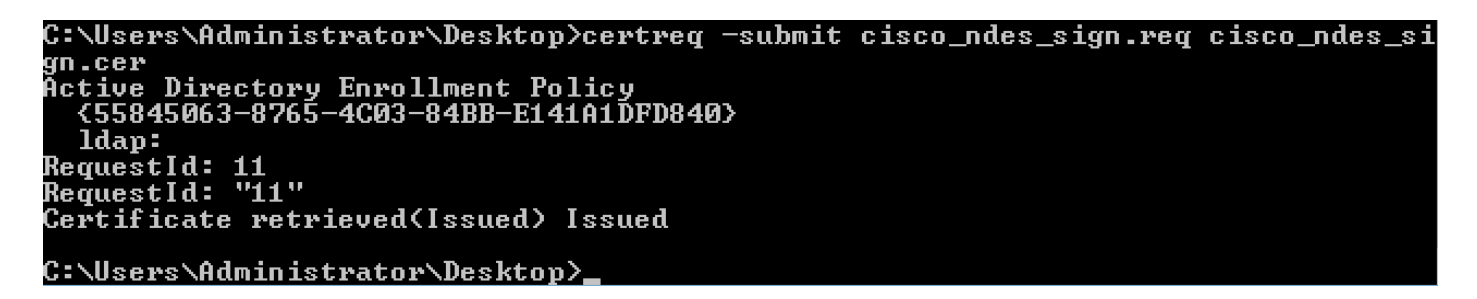

4.1.4 Accettare il certificato rilasciato nella fase precedente. Come risultato di questo comando, il

nuovo certificato viene importato e spostato nell'archivio personale del computer locale:

certreq -accept cisco\_ndes\_sign.cer

C:\Users\Administrator\Desktop>certreq -accept cisco\_ndes\_sign.cer C:\Users\Administrator\Desktop>\_

4.2. Generare il certificato di crittografia CEP

4.2.1. Creare un nuovo file cisco\_ndes\_xchg.inf:

[NewRequest] Subject = "CN=NEW-MSCEP-RA,OU=Cisco,O=Systems,L=Krakow,S=Malopolskie,C=PL" Exportable = TRUE KeyLength = 2048 KeySpec = 1 KeyUsage = 0x20 MachineKeySet = TRUE ProviderName = "Microsoft RSA Schannel Cryptographic Provider" ProviderType = 12 [EnhancedKeyUsageExtension]

OID = 1.3.6.1.4.1.311.20.2.1

[RequestAttributes]
CertificateTemplate = CEPEncryption
Seguire la procedura descritta al punto 4.1.

4.2.2. Generare un CSR basato sul nuovo file INF:

certreq -f -new cisco\_ndes\_xchg.inf cisco\_ndes\_xchg.req
4.2.3. Presentare la richiesta:

certreq -submit cisco\_ndes\_xchg.req cisco\_ndes\_xchg.cer 4.2.4 : Accettare il nuovo certificato spostandolo nell'archivio personale del computer locale:

certreq -accept cisco\_ndes\_xchg.cer

#### 5. Verifica

Dopo aver completato il passaggio 4, nell'archivio personale del computer locale verranno visualizzati due nuovi certificati MSCEP-RA:

| 👼 File Action View Favorites Window Help |                       |           |                 |                                             |                           |               |
|------------------------------------------|-----------------------|-----------|-----------------|---------------------------------------------|---------------------------|---------------|
|                                          |                       |           |                 |                                             |                           |               |
| 📔 Console Root                           | Issued To             | Issued By | Expiration Date | Certificate Template                        | Intended Purposes         | Friendly N    |
| 🔺 🙀 Certificates (Local Corr             | 🔄 LEMON CA            | LEMON CA  | 11/03/2026      |                                             | <all></all>               | <none></none> |
| ⊿ 🚞 Personal                             | 🔄 NEW-MSCEP-RA        | LEMON CA  | 14/06/2018      | Exchange Enrollment Agent (Offline request) | Certificate Request Agent | <none></none> |
| Certificates                             | 🛱 NEW-MSCEP-RA        | LEMON CA  | 14/06/2018      | CEP Encryption                              | Certificate Request Agent | <none></none> |
| Trusted Root Certifi                     | 🖳 win2012.example.com | LEMON CA  | 11/03/2017      | Domain Controller                           | Client Authentication, S  | <none></none> |
| Enterprise Trust                         |                       |           |                 |                                             |                           |               |

Èinoltre possibile verificare i certificati con lo strumento certutil.exe (assicurarsi di utilizzare il

nuovo nome del certificato corretto). I certificati MSCEP-RA con nuovi nomi comuni e nuovi numeri di serie devono essere visualizzati:

certutil -store MY NEW-MSCEP-RA C:\Users\Administrator\Desktop>certutil -store MY <u>NEW-MSCEP-RA</u> MY "Personal" Serial Number: 7a000000cb250f5a9d6c11135000000000c Issuer: CN=LEMON CA, DC=example, DC=com NotBefore: 14/06/2016 13:40 Subject: CN=NEW-MSCEP-RA, OU=Cisco, O=Systems, L=Krakow, S=Malopolskie, C=PL Certificate Template Name (Certificate Type): CEPEncryption Non-root Certificate Template: CEPEncryption, CEP Encryption Cert Hash(sha1): 31 4e 83 08 57 14 95 e9 0b b6 9a e0 4f c6 f2 cf 61 0b e8 99 Key Container = 1ba225d16a794c70c6159e78b356342c\_a5332417-3e8f-4194-bee5-9f97a f7c6fd2 Simple container name: CertReq-CEPEncryption-f42ec236-077a-40a9-b83a-47ad6cc8d aØe Provider = Microsoft RSA SChannel Cryptographic Provider Encryption test passed Issuer: CN=LEMON CA, DC=example, DC=com NotBefore: 14/06/2016 13:35 NotAfter: 14/06/2018 13:35 Subject: CN=NEW-MSCEP-RA, OU=Cisco, O=Systems, L=Krakow, S=Malopolskie, C=PL Certificate Template Name (Certificate Type): EnrollmentAgentOffline Template: EnrollmentAgentOffline, Exchange Enrollment Agent (Offline request) Cert Hash(sha1): 12 44 ba e6 4c 4e f8 78 7a a6 ae 60 9b b0 b2 ad e7 ba 62 9a Key Container = 320e64806bd159eca7b12283f3f67ee6\_a5332417-3e8f-4194-bee5-9f97a f7c6fd2 Simple container name: CertReq-EnrollmentAgentOffline-Oec8bOc4-8828-4f09-927b-2f869589cab Provider = Microsoft Enhanced Cryptographic Provider v1.0 Signature test passed CertUtil: -store command completed successfully. C:\Users\Administrator\Desktop}\_

#### 6. Riavviare IIS

Riavviare il server Internet Information Services (IIS) per applicare le modifiche:

iisreset.exe

C:\Users\Administrator\Desktop>iisreset.exe

```
Attempting stop...
Internet services successfully stopped
Attempting start...
Internet services successfully restarted
```

### 7. Creare un nuovo profilo SCEP RA

Ad ISE creare un nuovo profilo SCEP RA (con lo stesso URL del server del precedente), in modo che i nuovi certificati vengano scaricati e aggiunti all'archivio dei certificati attendibili:

**External CA Settings** 

SCEP RA Profiles (SCEP-Simple Certificate Enrollment Protocol)

| 1             | Edit 🕂 Add  | 🗙 Delete |                                   |                                   |                       |
|---------------|-------------|----------|-----------------------------------|-----------------------------------|-----------------------|
|               | Name        |          | Description                       | URL                               | CA Cert Name          |
| External_SCEP |             |          | http://10.0.100.200/certsrv/mscep | LEMON CA,WIN2012-MSCEP-RA         |                       |
|               | New_Externa | I_Scep   |                                   | http://10.0.100.200/certsrv/mscep | LEMON CA,NEW-MSCEP-RA |

### 8. Modifica modello di certificato

Assicurarsi che il nuovo profilo SCEP RA sia specificato nel modello di certificato utilizzato da BYOD (è possibile selezionare *Amministrazione > Sistema > Certificati > Autorità di certificazione > Modelli di certificato*):

| Identity Services Engine            | Home                           | Guest Access     ✓ Administration     → Work Centers                    |  |  |
|-------------------------------------|--------------------------------|-------------------------------------------------------------------------|--|--|
| ▼System ► Identity Management ►     | Network Resources              | Management pxGrid Services + Feed Service + Identity Mapping            |  |  |
| Deployment Licensing - Certificates | ► Logging ► Maintenance Upg    | grade Backup & Restore + Admin Access + Settings                        |  |  |
| 0                                   |                                |                                                                         |  |  |
| Certificate Management              | Edit Certificate Template      |                                                                         |  |  |
| - Certificate Authority             | * Name                         | EAP_Authentication_Certificate_Template                                 |  |  |
| Internal CA Settings                | Description                    | This template will be used to issue certificates for EAP Authentication |  |  |
| Certificate Templates               | Subject                        |                                                                         |  |  |
| External CA Settings                | Common Name (CN)               | \$UserName\$ (i)                                                        |  |  |
|                                     | Organizational Unit (OU)       | Example unit                                                            |  |  |
|                                     | Organization (O)               | Company name                                                            |  |  |
|                                     | City (L)                       | City                                                                    |  |  |
|                                     | State (ST)                     | State                                                                   |  |  |
|                                     | Country (C)                    | US                                                                      |  |  |
|                                     |                                |                                                                         |  |  |
|                                     | Subject Alternative Name (SAN) | MAC Address                                                             |  |  |
|                                     | Kov Sizo                       |                                                                         |  |  |
|                                     | Key Size                       |                                                                         |  |  |
|                                     | * SCEP RA Profile              | New_External_Scep                                                       |  |  |
|                                     |                                | New_External_Scep                                                       |  |  |
|                                     |                                | External_SCEP                                                           |  |  |

# Riferimenti

- 1. Articolo su Microsoft Technet zone
- 2. Guide alla configurazione di Cisco ISE